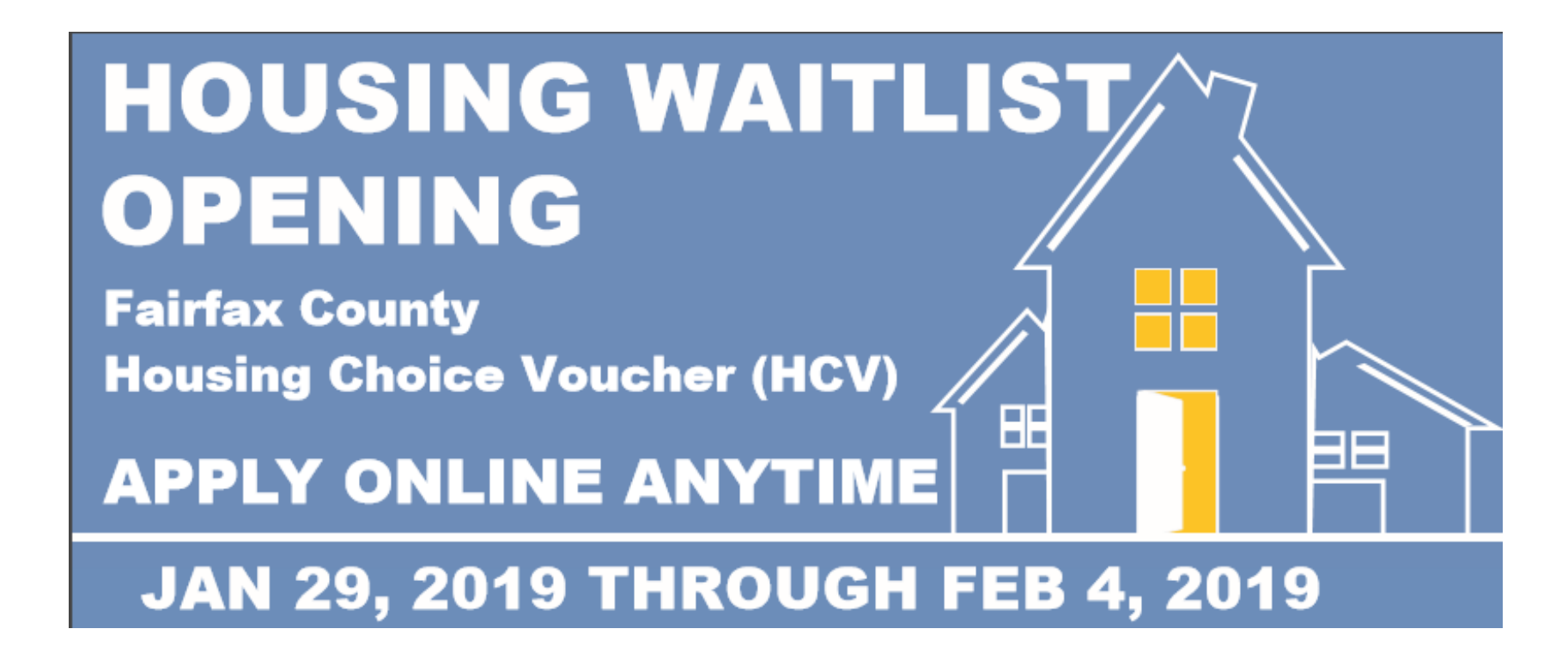

Hello and welcome to the Fairfax County Redevelopment and Housing Authority online pre-application tutorial. This tutorial will review the required steps to register for the online pre-application to the HCV housing waitlist. This process is quick and easy.

## You can apply from any device with Internet access

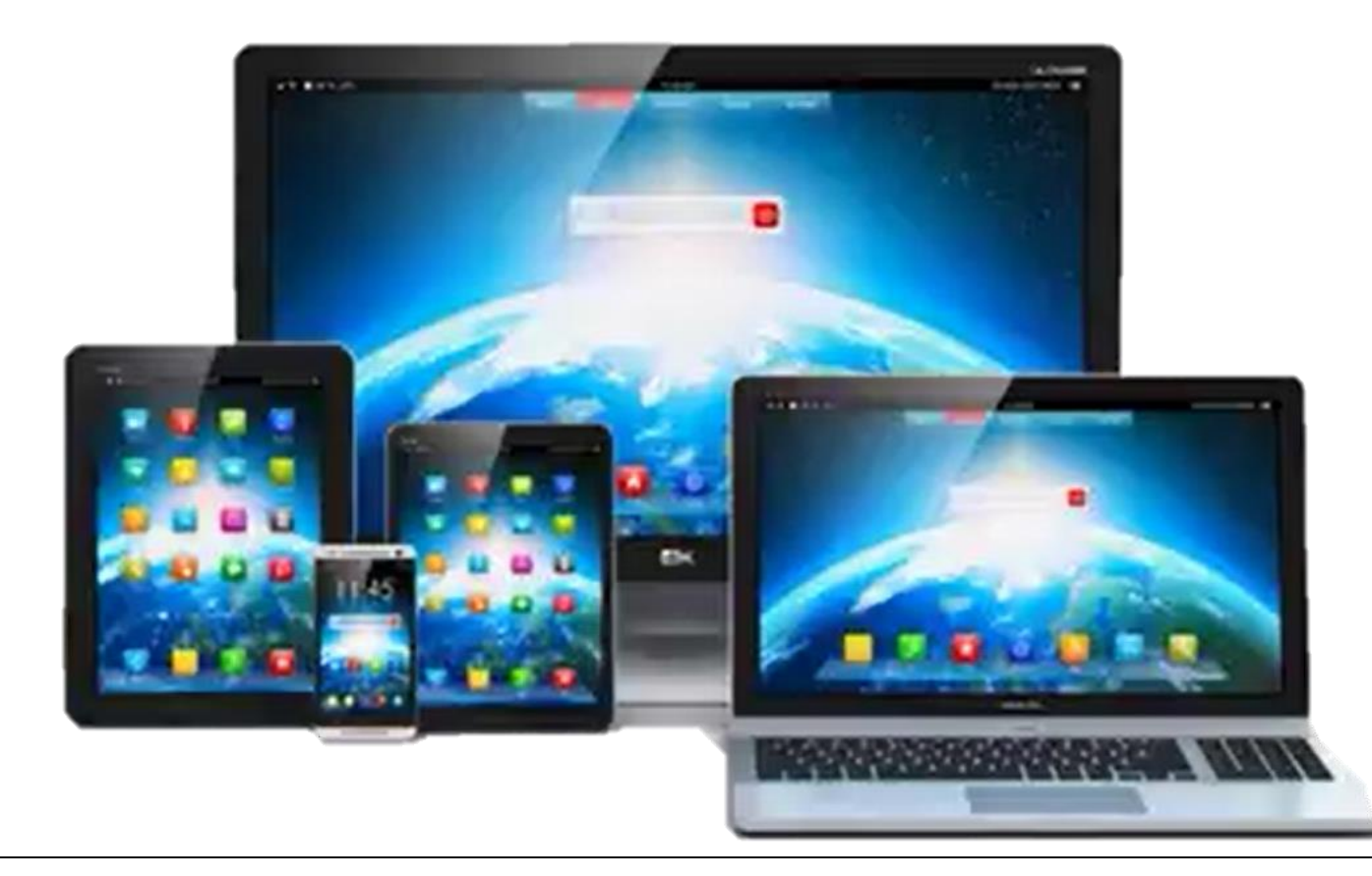

For your convenience this process can be completed from any computer, laptop, tablet or smartphone that has internet access.

# Three Types of Applicants

- Applicants who have NOT created a RENTCafe account yet;
- Applicants who HAVE created a RENTCafe account (they likely applied to the RAD waitlist—13,000 applicants—or they applied to some other housing program);
- Applicants who, when registering, are provided with a "Registration Code."

## Required Items for All Applicants:

- Email address
- Social Security Number
- Best phone number to reach you
- Income information
- Information on your household members

To apply to the HCV housing waitlist, you will need a few things. An email address – this is required. If you do not have one you will need to create one before starting this process.

- Email address
- Social Security Number
- Best phone number to reach you
- Income information
- Information on your household members

Your Social Security number, if applicable.

- Email address
- Social Security Number
- Best phone number to reach you
- Income information
- Information on your household members

The best phone number to reach you.

- Email address
- Social Security Number
- Best phone number to reach you
- Income information
- Information on your household members

Your household Income information if applicable.

- Email address
- Social Security Number
- Best phone number to reach you
- Income information
- Information on your household members

And information on your household members and who will be living with you. So let's get started.

To access the website from any Internet-accessible device, type the following into your web browser:

# www.fairfaxcounty.gov/housing/waitlist

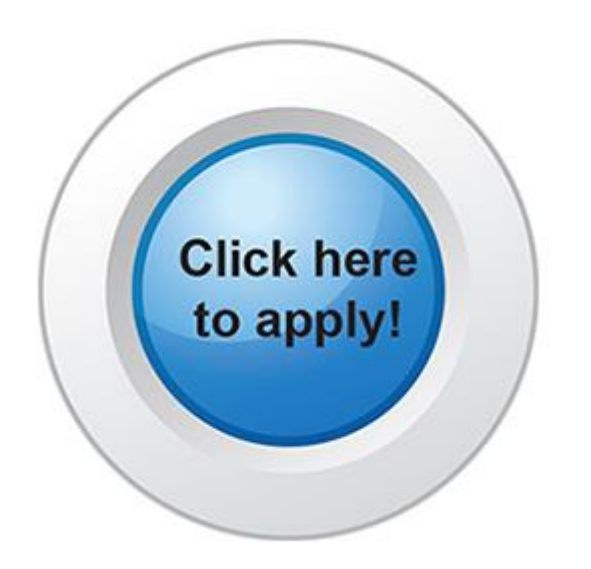

From any Internet-accessible device you will need to go to <u>www.fairfaxcounty.gov/housing/waitlist</u> on your internet browser. Scroll down to the "Click here to apply!" button to begin the application.

| Login         Sairfax County is committed to a policy of nondiscrimination in all county programs, services, and activities and will provide reasonable accommodations upon request. To request special accommodations call Z03-246-5101 or TTY 711. Please allow 48 hours to make the necessary arrangements. Equal Housing/Equal Opportunity Employer.         User Name        | RHA                                                               | Fairfax County Redevelopment and Housing Authority                                                                                                    | <b>Call us : (703) 246-5100</b>                                 |
|----------------------------------------------------------------------------------------------------|-------------------------------------------------------------------|----------------------------------------------------------------------------------------------------|-----------------------------------------------------------------|
| Login         Fairfax County is committed to a policy of nondiscrimination in all county programs, services, and activities and will provide reasonable accommodations upon request. To request special accommodations call <u>703-246-5101</u> or TTY 711. Please allow 48 hours to make the necessary arrangements. Equal Housing/Equal Opportunity Employer.         User Name |                                                                   |                                                                                                    |                                                                 |
| User Name Password Login Forgot password? Click bare to register                                                                                                    | Login<br>Fairfax County is committed<br>reasonable accommodations | to a policy of nondiscrimination in all county programs, services, and a<br>upon request. To request special accommodations call <u>703-246-5101</u> o | ctivities and will provide<br>or TTY 711. Please allow 48 hours |
| Password Login Forgot password? Click here to register                                                                                                    | to make the necessary arran                                       | gements. Equal Housing/Equal Opportunity Employer.                                                                                                    |                                                                 |
| Login<br>Forgot password?<br>Click bere to register                                                                                                    | Password                                                          |                                                                                                    |                                                                 |
| check the concepted                                                                                                    | Login<br>Forgot password?<br>Click here to register               |                                                                                                    |                                                                 |

This brings you to the Fairfax County Redevelopment and Housing Authority pre-application page.

| RHA                                                                                     | Fairfax County Redevelopment and Housing Authority                                                                                                    | <b>&amp;</b> Call us : (703) 246-5100                            |
|-----------------------------------------------------------------------------------------|----------------------------------------------------------------------------------------------------|------------------------------------------------------------------|
| Login                                                                                   |                                                                                                    |                                                                  |
| Fairfax County is committed<br>reasonable accommodations<br>to make the necessary arran | to a policy of nondiscrimination in all county programs, services, and a supon request. To request special accommodations call <u>703-246-5101</u> angements. Equal Housing/Equal Opportunity Employer. | activities and will provide<br>or TTY 711. Please allow 48 hours |
| User Name                                                                               |                                                                                                    |                                                                  |
| Pa                                                                                      | Reasonable Accommodation                                                                                                    |                                                                  |
|                                                                                         | If you need a reasonable accommodation call 70                                                                                                    | 3-246-5101                                                       |
| Forgot password?<br>Click here to register                                              |                                                                                                    |                                                                  |
|                                                                                         |                                                                                                    |                                                                  |

If you need a reasonable accommodation assistance in filling out the pre-application, please call 703-246-5101. Please allow 48 hours for us to make the necessary arrangements for your accommodation.

## For all NEW applicants to RENTCafe, to start the pre-application process, click where it says "Click here to register."

| RHA                                                                                     | Fairfax County Redevelopment and Housing Authority                                                                                       | ⊾ Call us : (703) 246-5100       |
|-----------------------------------------------------------------------------------------|----------------------------------------------------------------------------------------------------|----------------------------------|
| 100                                                                                     |                                                                                                    |                                  |
| ogin                                                                                    |                                                                                                    |                                  |
| Fairfax County is committ                                                               | ted to a policy of nondiscrimination in all county programs, services, and ac                                                            | tivities and will provide        |
| reasonable accommodation to make the necessary are                                      | ons upon request. To request special accommodations call <u>703-246-5101</u> or<br>rangements. Equal Housing/Equal Opportunity Employer. | r TTY 711. Please allow 48 hours |
| reasonable accommodation<br>to make the necessary are<br>User Name                      | ons upon request. To request special accommodations call <u>703-246-5101</u> or rangements. Equal Housing/Equal Opportunity Employer.    | TTY 711. Please allow 48 hours   |
| reasonable accommodation<br>to make the necessary are<br>User Name<br>Password          | ons upon request. To request special accommodations call <u>703-246-5101</u> or<br>rangements. Equal Housing/Equal Opportunity Employer. | r TTY 711. Please allow 48 hours |
| reasonable accommodation<br>to make the necessary and<br>User Name<br>Password<br>Login | ons upon request. To request special accommodations call <u>703-246-5101</u> or<br>rangements. Equal Housing/Equal Opportunity Employer. | r TTY 711. Please allow 48 hours |

For EXISTING applicants (for example, those that may have applied to the RAD waitlist), enter the user name (email address) and password used when the account was created. Skip to the slide with: "Only if you have previously registered:" at the top.

| RHA                                                                                                    | Fairfax County Redevelopment and Housing Authority                                                                                                    | <b>Call us : (703) 246-5100</b> |
|----------------------------------------------------------------------------------------------------|----------------------------------------------------------------------------------------------------|---------------------------------|
| Create an Account                                                                                                    |                                                                                                    |                                 |
| Fairfax County is committed to a policy<br>services, and activities and will provide<br>To request special accommodations cal<br>hours to make the necessary arrangeme<br>Employer. | of nondiscrimination in all county programs,<br>reasonable accommodations upon request.<br>1 <u>703-246-5101</u> or TTY 711. Please allow 48<br>ents. Equal Housing/Equal Opportunity |                                 |
| The password must contain each of the f<br>case character and one special character<br>10 characters.                                                                               | ollowing: one upper case character, one lower<br>(ex. !,#,\$, %). It must be a <b>minimum length</b> of                                                                               |                                 |
| Create My Account                                                                                                    |                                                                                                    |                                 |
|                                                                                                    |                                                                                                    |                                 |

You will then click on "Create My Account."

| RHA                                                                                                    | Fairfax County Redevelopment and Housing Authority                                                                                            | <b>Call us : (703) 246-5100</b> |
|----------------------------------------------------------------------------------------------------|----------------------------------------------------------------------------------------------------|---------------------------------|
| Contraction of the second second seco |                                                                                                    |                                 |
| Create an Account                                                                                                    | icy of nondiscrimination in all county programs,                                                                                              |                                 |
| services, and activities and will prov<br>To request special accommodations<br>hours to make the necessary arrang<br>Employer.                                                                                                    | de reasonable accommodations upon request.<br>call <u>703-246-5101</u> or TTY 711. Please allow 48<br>ements. Equal Housing/Equal Opportunity |                                 |
| The password must contain each of t case character and one special character and one special characters.                                                                                                    | ne following: one upper case character, one lower<br>ter (ex. !,#,\$, %). It must be a <b>minimum length</b> of                               |                                 |
| I have a registration code                                                                                                    |                                                                                                    |                                 |
| I do <u>NOT</u> have a registratio                                                                                                    | n code                                                                                                    |                                 |

Most people will not have a registration code, so please click on "I do NOT have a registration code."

|   | First Name*                                                                                    |
|---|------------------------------------------------------------------------------------------------|
|   | First Name                                                                                     |
|   | Last Name*                                                                                     |
|   | Last Name                                                                                      |
|   | SSN#" (If you do not have a SSN, please enter 999-99-9999)                                     |
|   | ۲                                                                                              |
|   | Confirm SSN#*                                                                                  |
|   | ۲                                                                                              |
|   | Phone (Home)*                                                                                  |
|   | (555) 555-5555                                                                                 |
|   |                                                                                                |
|   |                                                                                                |
| A | ccount Information                                                                             |
|   | Email Address* (Your email address is your user name)                                          |
|   | YourEmail@Example.com                                                                          |
|   | Confirm Email Address*                                                                         |
|   | YourEmail@Example.com                                                                          |
|   | Password*                                                                                      |
|   | Password                                                                                       |
|   | Confirm Password*                                                                              |
|   | Confirm Password                                                                               |
|   | I'm not a robot                                                                                |
|   | <ul> <li>I have read and accept the Terms and Conditions</li> <li>* Required fields</li> </ul> |
|   | Register                                                                                       |

On the personal details page you will enter your personal information.

| 1   | First Name*                                                |   |
|-----|------------------------------------------------------------|---|
|     | First Name                                                 |   |
|     | Last Name*                                                 |   |
|     | Last Name                                                  | J |
|     | SSN#° (If you do not have a SSN, please enter 999-99-9999) |   |
|     | ۲                                                          |   |
|     | Confirm SSN#*                                              |   |
|     | ۲                                                          |   |
|     | Phone (Home)*                                              |   |
|     | [555] 555-555                                              |   |
|     | (33) 333 333                                               |   |
|     |                                                            |   |
| Δ,  | count Information                                          |   |
| -11 |                                                            |   |
|     | Email Address* (Your email address is your user name)      |   |
|     | YourEmail@Example.com                                      |   |
|     | Confirm Email Address*                                     |   |
|     | YourEmail@Example.com                                      |   |
|     | Password*                                                  |   |
|     | Password                                                   |   |
|     | Confirm Password*                                          |   |
|     | Confirm Password                                           |   |
|     |                                                            |   |
|     | I'm not a robot                                            |   |
|     | reCAPTCHA<br>Privacy- Terms                                |   |
|     |                                                            |   |
|     | I have read and accept the Terms and Conditions            |   |
|     | * Required fields                                          |   |
|     |                                                            |   |
| F   | Register                                                   |   |
|     |                                                            |   |

Start with your first and last name.

|    | First Name*                                                                                    |
|----|------------------------------------------------------------------------------------------------|
|    | First Name                                                                                     |
|    | Last Name*                                                                                     |
|    | Last Name                                                                                      |
| (  | SSN#* (If you do not have a SSN, please enter 999-99-9999)                                     |
| I  | ۲                                                                                              |
| I  | Confirm SSN#*                                                                                  |
| l  | ۲                                                                                              |
|    | Phone (Home)*                                                                                  |
|    | (555) 555-5555                                                                                 |
|    |                                                                                                |
|    |                                                                                                |
| A  | ccount Information                                                                             |
|    | Email Address* (Your email address is vour user name)                                          |
|    | YourEmail@Example.com                                                                          |
|    | Confirm Email Address*                                                                         |
| lc | Social Security Number<br>o not have a Social Security Number type in 999-99-                  |
|    | Confirm Password*                                                                              |
|    | Confirm Password                                                                               |
|    | l'm not a robot                                                                                |
|    | <ul> <li>I have read and accept the Terms and Conditions</li> <li>* Required fields</li> </ul> |
|    | Register                                                                                       |

Next you will enter your Social Security number. If you do not have one, please type "999-99-9999."

| First Name*                                                                                    |
|------------------------------------------------------------------------------------------------|
| First Name                                                                                     |
| Last Name*                                                                                     |
| Last Name                                                                                      |
| SSN#* (If you do not have a SSN, please enter 999-99-9999)                                     |
| ۲                                                                                              |
| Confirm SSN#*                                                                                  |
| ۲                                                                                              |
| Phone (Home)*                                                                                  |
| (555) 555-5555                                                                                 |
|                                                                                                |
| CCOUNT Information Email Address* (Your email address is your user name)                       |
| YourEmail@Example.com                                                                          |
| Confirm Email Address*                                                                         |
| YourEmail@Example.com                                                                          |
| Password*                                                                                      |
| Password                                                                                       |
| Confirm Password*                                                                              |
| Confirm Password                                                                               |
| I'm not a robot                                                                                |
| <ul> <li>I have read and accept the Terms and Conditions</li> <li>* Required fields</li> </ul> |
| Register                                                                                       |

Please type in the best phone number to reach you.

| First Name*                                                                                                    |
|----------------------------------------------------------------------------------------------------|
| First Name                                                                                                    |
| Last Name*                                                                                                    |
| Last Name                                                                                                    |
| SSN#* (If you do not have a SSN, please enter 999-99-9999)                                                          |
| ۲                                                                                                    |
| Confirm SSN#*                                                                                                    |
| ۲                                                                                                    |
| Phone (Home)*                                                                                                    |
| (555) 555-5555                                                                                                    |
| Email Address* (Your email address is your user name) YourEmail@Example.com YourEmail@Example.com Password Password |
|                                                                                                    |
| Confirm Password                                                                                                    |
| I'm not a robot     I'm not a robot       Privacy-Terms       I have read and accept the Terms and Conditions       |
| Required nelos                                                                                                    |
|                                                                                                    |

Enter your email address. Please note that if you log back into this pre-application either to check the status or to continue or update your information, this email address will be your log in.

|                      | First Name*                                                                                                    |
|----------------------|----------------------------------------------------------------------------------------------------|
|                      | First Name                                                                                                    |
|                      | Last Name*                                                                                                    |
|                      | Last Name                                                                                                    |
|                      | SSN#* (If you do not have a SSN, please enter 999-99-9999)                                                                             |
|                      | ۲                                                                                                    |
|                      | Password                                                                                                    |
| Must be a minimum of | 10 characters long and must contain at least one lower case, and one                                                                   |
|                      | To characters long and must contain at least one lower case, and one lotter one number and one symbol (such as: $I \otimes H \leq 0$ ) |
| upper case           | e letter, one number, and one symbol (such as: ! @ # \$ %)                                                                             |
|                      |                                                                                                    |
|                      |                                                                                                    |
|                      | Account Information                                                                                                    |
|                      |                                                                                                    |
|                      | Email Address* (Your email address is your user name)                                                                                  |
|                      | YourEmail@Example.com                                                                                                    |
|                      | Confirm Email Address*                                                                                                    |
|                      | YourEmail@Example.com                                                                                                    |
|                      | Password*                                                                                                    |
|                      | Password                                                                                                    |
|                      | Confirm Password*                                                                                                    |
|                      | Confirm Password                                                                                                    |
|                      |                                                                                                    |
|                      | l'm not a robot                                                                                                    |
|                      | I have read and accept the Terms and Conditions                                                                                        |

You will be asked to create a password. The password must be a minimum of 10 characters long and must contain at least one lower case letter, one upper case letter, one number, and one symbol. You will then confirm that password by retyping it in. This is the password that you will use to log back into this pre-application.

| First Name*                                                                                    |   |
|------------------------------------------------------------------------------------------------|---|
| First Name                                                                                     |   |
| Last Name*                                                                                     |   |
| Last Name                                                                                      |   |
| SSN#* (If you do not have a SSN, please enter 999-99-9999)                                     |   |
| ۲                                                                                              |   |
| Confirm SSN#*                                                                                  |   |
| ۲                                                                                              | , |
| Phone (Home)*                                                                                  |   |
| (555) 555-5555                                                                                 |   |
|                                                                                                |   |
|                                                                                                |   |
| ccount Information                                                                             |   |
|                                                                                                |   |
| Email Address* (Your email address is your user name)                                          |   |
| YourEmail@Example.com                                                                          |   |
| Confirm Email Address*                                                                         |   |
| YourEmail@Example.com                                                                          |   |
| Password*                                                                                      |   |
| Password                                                                                       |   |
| Confirm Password*                                                                              |   |
| Confirm Password                                                                               |   |
| 'm not a robot                                                                                 |   |
| <ul> <li>I have read and accept the Terms and Conditions</li> <li>* Required fields</li> </ul> |   |
| Register                                                                                       |   |

Now you will click on the box next to "I'm not a robot."

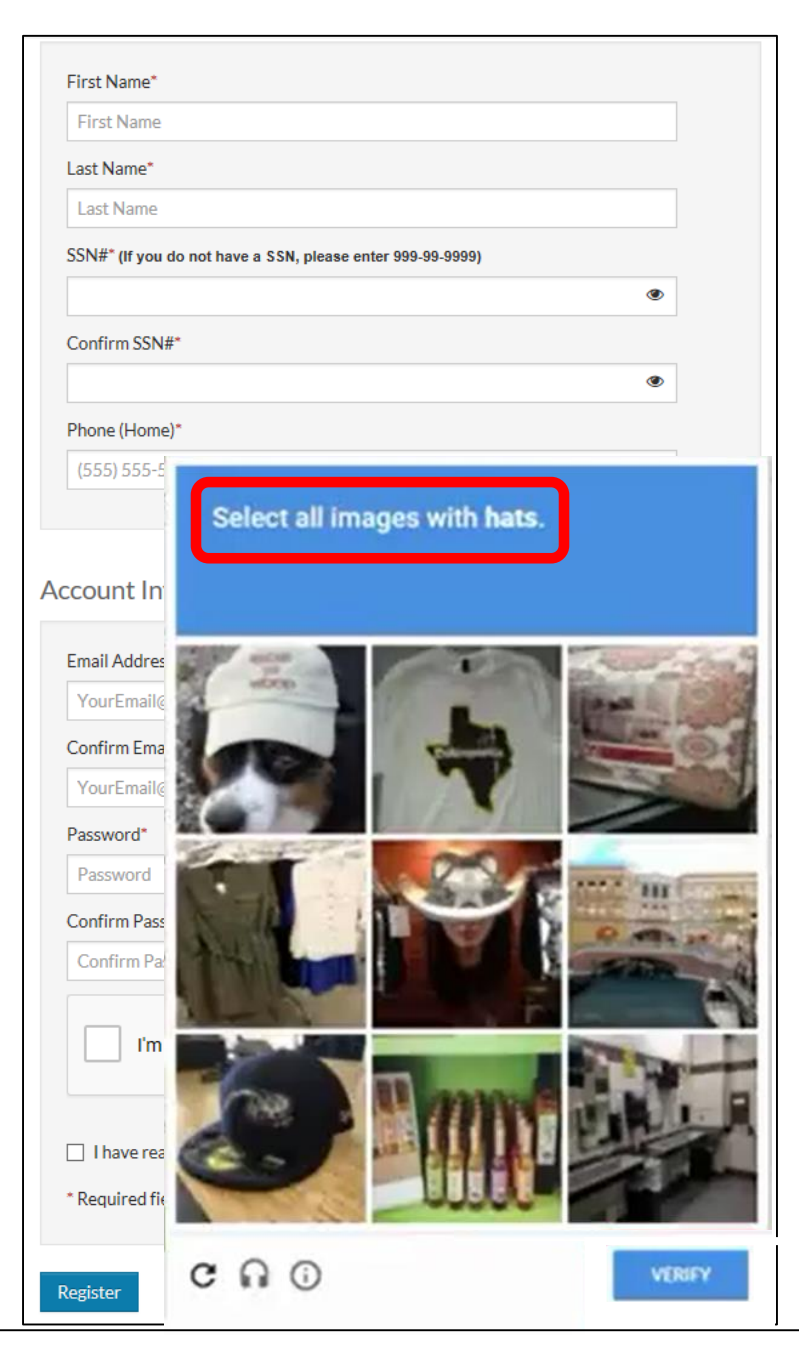

A screen may pop up asking you to ask a question. If so, read the instructions at the top of the pop up.

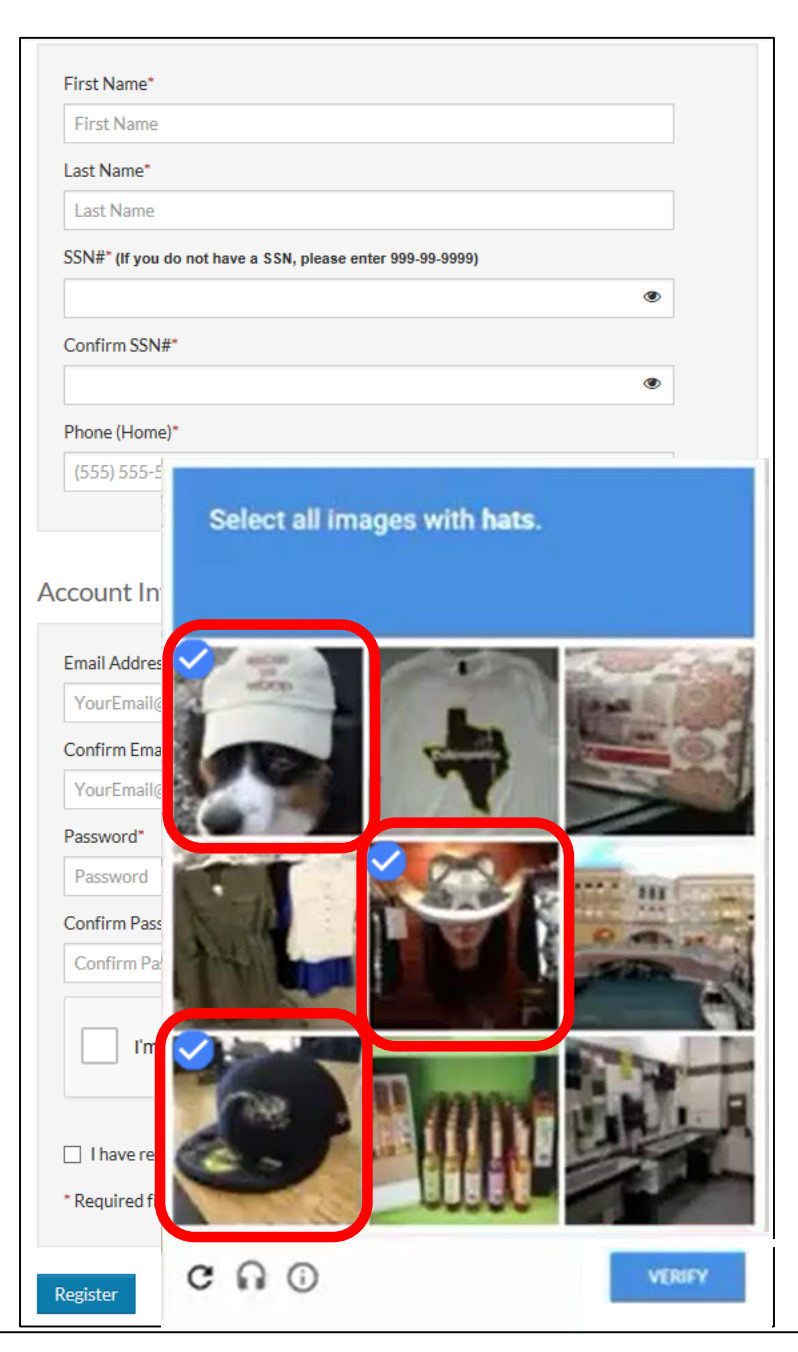

Click on the squares that best answer the question.

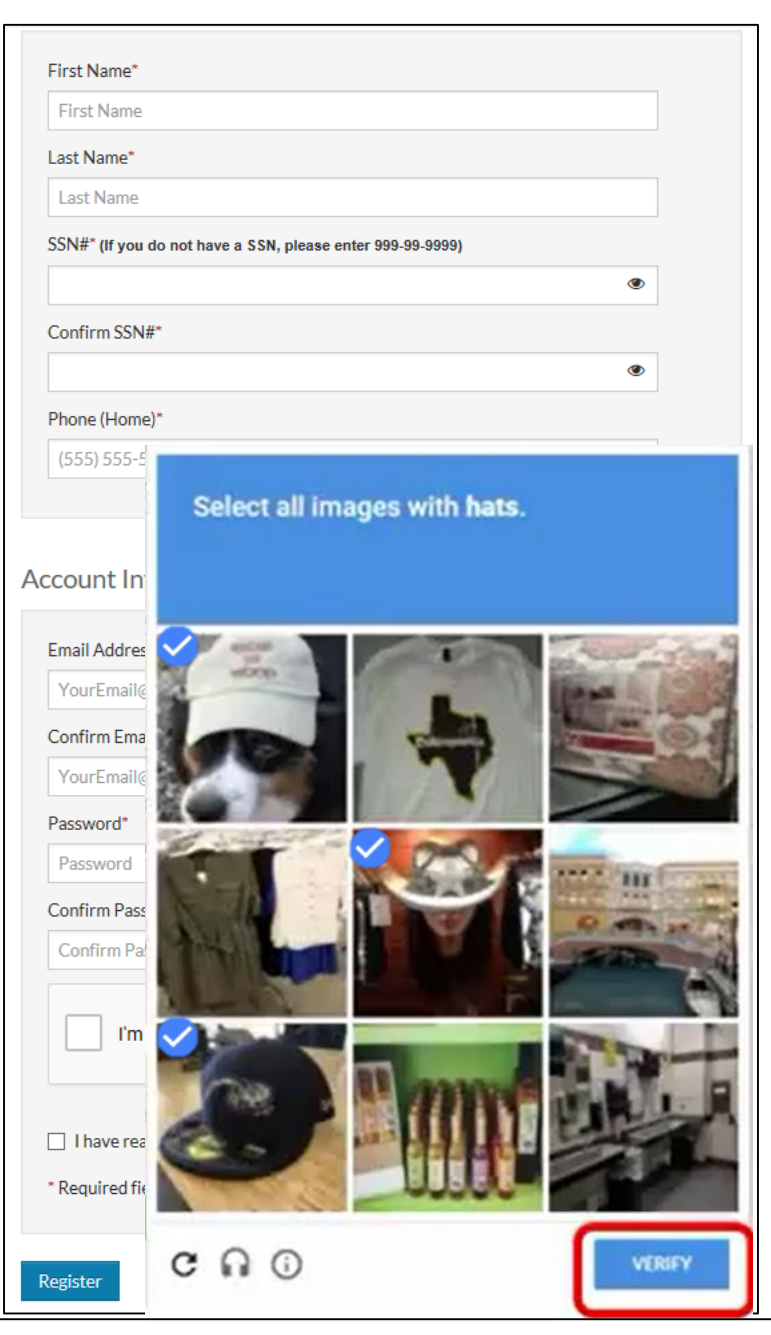

Then click on "Verify."

| First Name*                                                                  |   |
|------------------------------------------------------------------------------|---|
| Matt                                                                         |   |
| Last Name*                                                                   |   |
| Test                                                                         |   |
| SSN#* (If you do not have a SSN, please enter 999-99-9999)                   |   |
| ••••••                                                                       | ۲ |
| Confirm SSN#*                                                                |   |
| •••••                                                                        | ۲ |
| Phone (Home)*                                                                |   |
| (703) 246-5100                                                               |   |
|                                                                              |   |
| Email Address* (Your email address is your user name)<br>Matttest1@email.com |   |
| Confirm Email Address*                                                       |   |
| Matttest1@email.com                                                          |   |
| Password*                                                                    |   |
|                                                                              |   |
| Confirm Password*                                                            |   |
|                                                                              |   |
| V I'm not a robot                                                            |   |
| Inave read and accept the Terms and Conditions     * Required fields         |   |
| Register                                                                     |   |

Once the green check mark appears, click in the "I have read and accept the Terms and Conditions" box to bring up Terms and Conditions pop up.

### Terms and Conditions

### RENTCafé TERMS OF SERVICE - United States and Canada

#### If you are a property manager or owner, please click here.

Welcome to RENTCafé! These Terms of Service (these "Terms" or the "Agreement") apply to persons or entities in the United States and Canada who access the RENTCafé websites or related downloadable mobile applications (collectively, the "Site"), including without limitation renters and potential renters (collectively, with all persons or entities who access the Site, "Users", "you" or "your"). If you are a property owner or manager who lists or advertises properties or otherwise uses services available on the Site to communicate or transact with Users (a "property manager" or "owner"), your use of the Site is governed by the RENTCafé Agreement For Property Owners and Managers.

RENTCafé is a technology platform that facilitates the development and delivery of innovative renter-related services, including advertising rental properties to prospective tenants, assisting prospective renters in their search for a new place to live, and managing and facilitating various activities and transactions between Users and property managers or owners related to rental properties (the "Services"). RENTCafé allows prospective and current residents of properties that use the Site to take advantage of a range of services designed to make their relationship with their property manager or owner as pleasant as possible.

The Site is owned and operated by Yardi Systems, Inc. (collectively, with its subsidiaries and affiliates, "Yardi", "we", "us" or "our"). Since 1982, Yardi has been dedicated to the design, development, and support of property management software. Throughout these Terms, all references to the Site and to "RENTCafé" shall include the websites of affiliates and subsidiaries of Yardi that are involved with the operation of the Site or the provision of the Services.

IMPORTANT – PLEASE READ CAREFULLY. THESE TERMS CONSTITUTE A LEGAL AGREEMENT BETWEEN YOU AND YARDI. THIS AGREEMENT ALONG WITH ANY OTHER TERMS THAT MAY BE POSTED ON THE SITE WITH RESPECT TO RENTCAFÉ PRODUCTS AND SERVICES, AND ANY OTHER WRITTEN AGREEMENTS OR CONTRACTS BETWEEN YOU AND YARDI THAT INCORPORATE THESE TERMS BY REFERENCE, SET FORTH THE COMPLETE TERMS AND CONDITIONS UNDER WHICH YOU MAY ACCESS AND USE THE SITE AND THE SERVICES. IF YOU DO NOT AGREE TO THESE TERMS, YOU MAY NOT USE THE SERVICES.

1. YOUR ACCEPTANCE. Yardi is pleased to provide the Site and the Services conditioned upon your acceptance, and we hope that you will find the Site informative and useful. BY USING THE SITE, YOU EXPRESSLY ACCEPT AND CONSENT TO THESE TERMS WITHOUT QUALIFICATION. YARDI MAY AMEND THESE TERMS FROM TIME TO TIME. SHOULD THESE TERMS BE MODIFIED IN ANY WAY, THE NEW TERMS WILL BE POSTED TO THIS WEBPAGE. BY USING THE SITE AFTER THE EFFECTIVE DATE OF ANY MODIFICATION TO THESE TERMS, YOU EXPRESSLY CONSENT, WITHOUT QUALIFICATION, TO THE MODIFIED TERMS.

#### 2. YARDI IS NOT A PARTY TO ANY RENTAL TRANSACTIONS.

2.1 The Site serves as a platform for property managers and owners to provide the Services. Yardi does not own or manage the properties listed on the Site and does not enter into rental contracts for those properties. Although the Site may lead to certain business transactions expressly agreed to between Yardi and Users, Yardi is not a party to any transactions between Users and property managers other than providing the Site. AS A RESULT, YARDI SHALL NOT BE LIABLE UNDER ANY CIRCUMSTANCES FOR INFORMATION, THE CONTENTS OF ANY DOCUMENTS, OR FOR ANY OTHER INTERACTIONS BY, BETWEEN OR AMONG USERS, PROPERTY MANAGERS OR OWNERS THROUGH THE SITE.

2.2 You are responsible for how you use the Site, and Yardi encourages anyone who accesses the Site, including Users, to exercise sound judgment when entering into property rental transactions. IN THE EVENT THAT YOU HAVE A DISPUTE WITH A PROPERTY MANAGER OR OWNER, YOU RELEASE YARDI FROM ANY CLAIMS, DEMANDS AND DAMAGES (ACTUAL AND CONSEQUENTIAL) OF EVERY KIND AND NATURE, KNOWN AND UNKNOWN, SUSPECTED AND UNSUSPECTED, DISCLOSED AND UNDISCLOSED, ARISING OUT OF OR IN ANY WAY CONNECTED WITH SUCH DISPUTES.

#### 3. ACCESS TO AND USE OF THE SITE.

After reading through the Terms and Conditions, click on "Accept."

| First Name*                                                    |   |
|----------------------------------------------------------------|---|
| Matt                                                           |   |
| Last Name*                                                     |   |
| Test                                                           |   |
| $SSN\#^*$ (If you do not have a SSN, please enter 999-99-9999) |   |
| •••••                                                          | ۲ |
| Confirm SSN#*                                                  |   |
| •••••                                                          | ۲ |
| Phone (Home)*                                                  |   |
| Fhole (Holle)                                                  |   |

### Account Information

| Confirm Email Address*          |                            |
|---------------------------------|----------------------------|
| Matttest1@email.com             |                            |
| Password*                       |                            |
| •••••                           |                            |
| Confirm Password*               |                            |
| •••••                           |                            |
| ✓ I'm not a robot               | reCAPTCHA<br>Privscy-Terms |
| I have read and accept the Terr | ns and Conditions          |
| ' Required fields               |                            |

Now you may click on "Register."

If you receive this Registration Error, please see below. If you do not receive this Registration Error, please skip to the slide with "CONTINUE REGISTRATION:" on the top.

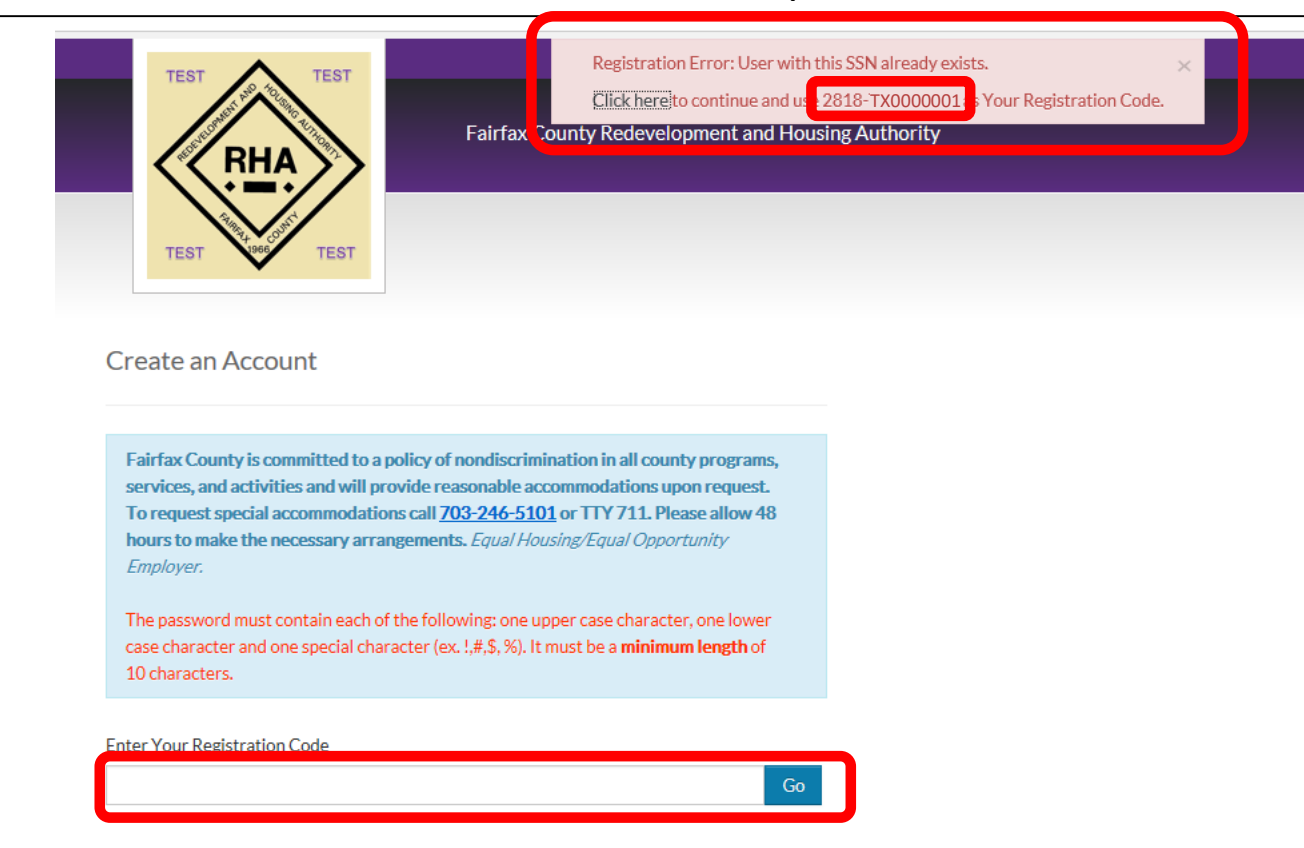

In some cases, people have previously applied to, or are current residents of a housing program, and their Social Security Number has already been in the system. The system does not permit duplicate applicants, so you must use the Registration Code – on this slide "2818-TX0000001" and enter it into the "Enter Your Registration Code" field and then click the "Go" button.

### Only if you have previously registered:

For existing applicants who have entered their user name and password or registration code

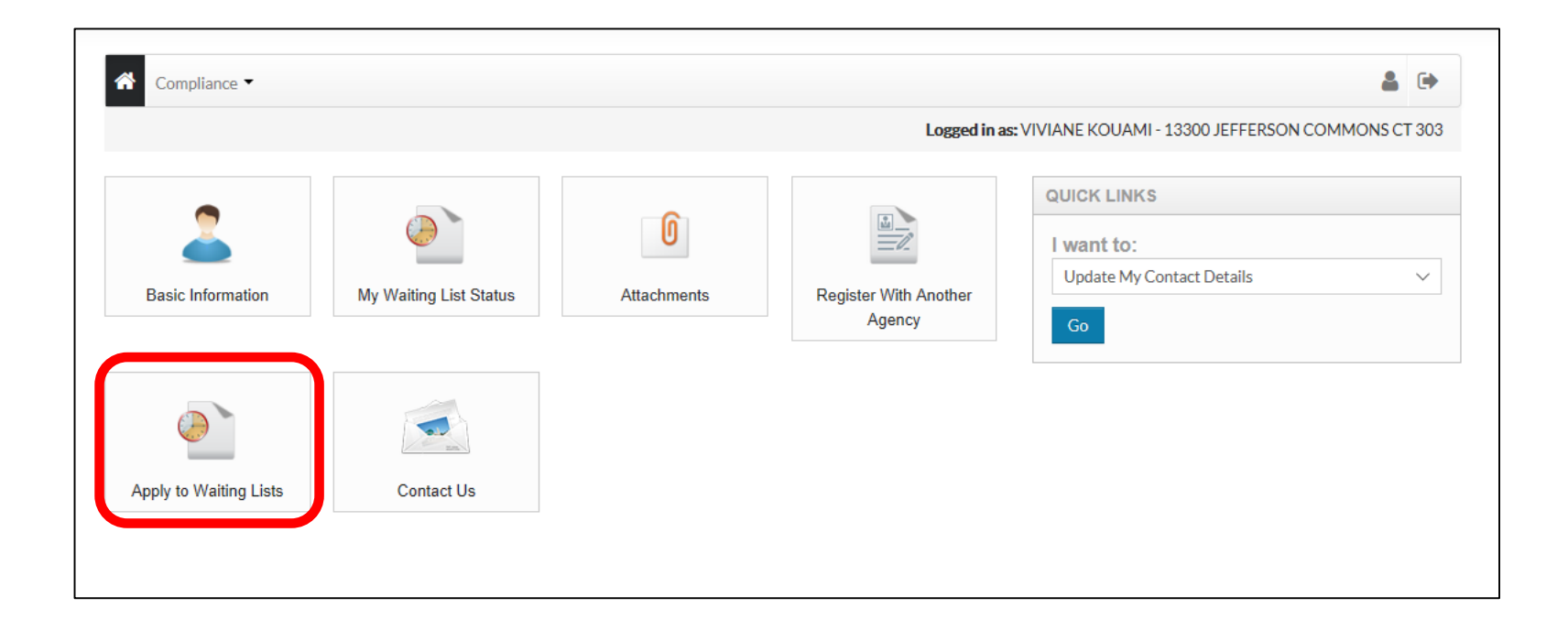

Click on the "Apply to Waiting Lists" button.

### **CONTINUE REGISTRATION:**

Everyone intending to apply to the Housing Choice Voucher waitlist will need to go through the following steps:

| RHA                                                                                                    | Fairfax County Redevelopment and Housing Authority                                                                                                    | <b>€</b> Call us : (703) 246-5100            |
|----------------------------------------------------------------------------------------------------|----------------------------------------------------------------------------------------------------|----------------------------------------------|
| 1y Application<br>Language Selection<br>Instructions<br>Contact Information<br>Head of Household<br>Household Information<br>Waiting List<br>Preferences<br>Summary<br>Confirmation Number | Application Progress       Dis         Please select your preferred language         ● English         ● Español (Spanish)         ● Việt (Vietnamese)         ● uột (Arabic)         ● 中文简体 (Chinese Simplified)         ● 한국의 (Korean) | ♠ Applications & Certifications   Hi, Bill ▼ |

You can select your preferred language from the six listed on this page, to use for the remainder of the pre-application process.

| RHA                                                                               | Fairfax County Redevelopment and Housing Authority                                                                                                    | <b>€</b> Call us : (703) 246-5100        |
|-----------------------------------------------------------------------------------|----------------------------------------------------------------------------------------------------|------------------------------------------|
| My Application                                                                    | Application Progress 0%                                                                                                    | Applications & Certifications   Hi, Bill |
| Contact Information<br>Head of Household<br>Household Information<br>Waiting List | Please select your preferred language                                                                                                    |                                          |
| Preferences<br>Summary<br>Confirmation Number                                     | <ul> <li>English</li> <li>Español (Spanish)</li> <li>Việt (Vietnamese)</li> <li>보고내 (Arabic)</li> <li>中文简体 (Chinese Simplified)</li> <li>한국의 (Korean)</li> </ul> |                                          |
|                                                                                   | Save and Continue.                                                                                                    |                                          |

Then click on "Save and Continue."

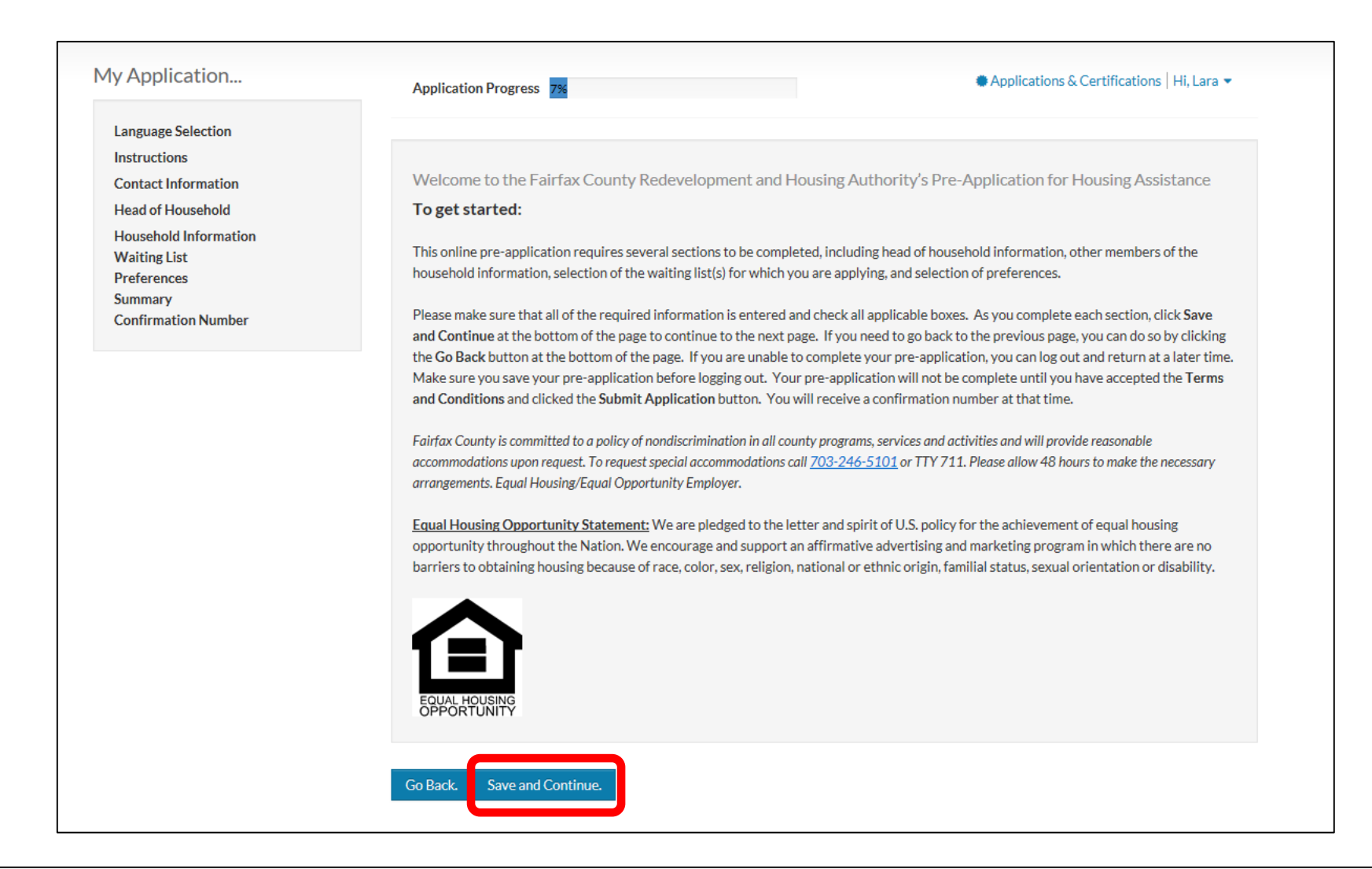

Please read Pre-Application process for applying to a Fairfax County Redevelopment and Housing Authority Waitlist. Then click on "Save and Continue."

| / opprovionin                                                                 | Application F                 | Progress 17%                                                       | ♣ Applications & Certifications   Hi, Matt    |
|-------------------------------------------------------------------------------|-------------------------------|--------------------------------------------------------------------|-----------------------------------------------|
| Language Selection<br>Instructions                                            |                               |                                                                    |                                               |
| Contact Details                                                               |                               |                                                                    |                                               |
| Household Composition<br>Household Information<br>Preferences<br>Waiting List | Contact Inf<br>Please enter y | ormation<br>rour contact information below. Remember to verify tha | at the address and phone numbers are correct. |
| Summary<br>Application Confirmation                                           | Mailing Addre                 | 255*                                                               |                                               |
|                                                                               | City*                         |                                                                    |                                               |
|                                                                               | State*                        | ~                                                                  |                                               |
|                                                                               | Zip*                          |                                                                    |                                               |
|                                                                               |                               | I do not have a mailing address.                                   |                                               |
|                                                                               | E-mail                        | matttest1@email.com                                                |                                               |
|                                                                               | Work                          | (555) 555-5555                                                     |                                               |
|                                                                               | Home                          | (703) 246-5100                                                     |                                               |
|                                                                               | Cell                          | (555) 555-5555                                                     |                                               |
|                                                                               |                               |                                                                    |                                               |
|                                                                               | Co Doole                      |                                                                    |                                               |

You will be required to enter the best address at which to reach you.

|                                                                               | Application Prog  | ress 1/%                                      |                                                     |
|-------------------------------------------------------------------------------|-------------------|-----------------------------------------------|-----------------------------------------------------|
| Language Selection                                                            |                   |                                               |                                                     |
| Contact Details                                                               | Contact Inform    | nation                                        |                                                     |
| Household Composition<br>Household Information<br>Preferences<br>Waiting List | Please enter your | r contact information below. Remember to veri | ify that the address and phone numbers are correct. |
| Summary<br>Application Confirmation                                           | Mailing Address*  |                                               |                                                     |
|                                                                               | City*             |                                               |                                                     |
|                                                                               | State*            | ~                                             |                                                     |
|                                                                               | Zip*              |                                               |                                                     |
|                                                                               |                   | I do not have a mailing address.              |                                                     |
|                                                                               | E-mail            | matttest1@email.com                           |                                                     |
|                                                                               | Work              | (555) 555-5555                                |                                                     |
|                                                                               | Home              | (703) 246-5100                                |                                                     |
|                                                                               | Cell              | (555) 555-5555                                |                                                     |
|                                                                               |                   |                                               |                                                     |

Then click on "Save and Continue."

| y Application            | Application Progress 25%                                                           | Applications & Certifications   Hi, Matt |
|--------------------------|------------------------------------------------------------------------------------|------------------------------------------|
| anguage Selection        |                                                                                    |                                          |
| nstructions              |                                                                                    |                                          |
| Iousehold Composition    |                                                                                    |                                          |
| Family Members           | Household Composition                                                              |                                          |
| Household Information    | In the next section, you will provide details about all members of your household. |                                          |
| Preferences              |                                                                                    |                                          |
| Waiting List             |                                                                                    |                                          |
| Summary                  | Go Back. Save and Continue.                                                        |                                          |
| Application Confirmation |                                                                                    |                                          |

This is the Head of Household description page. Once you have finished reading it, click on "Save and Continue" once again.

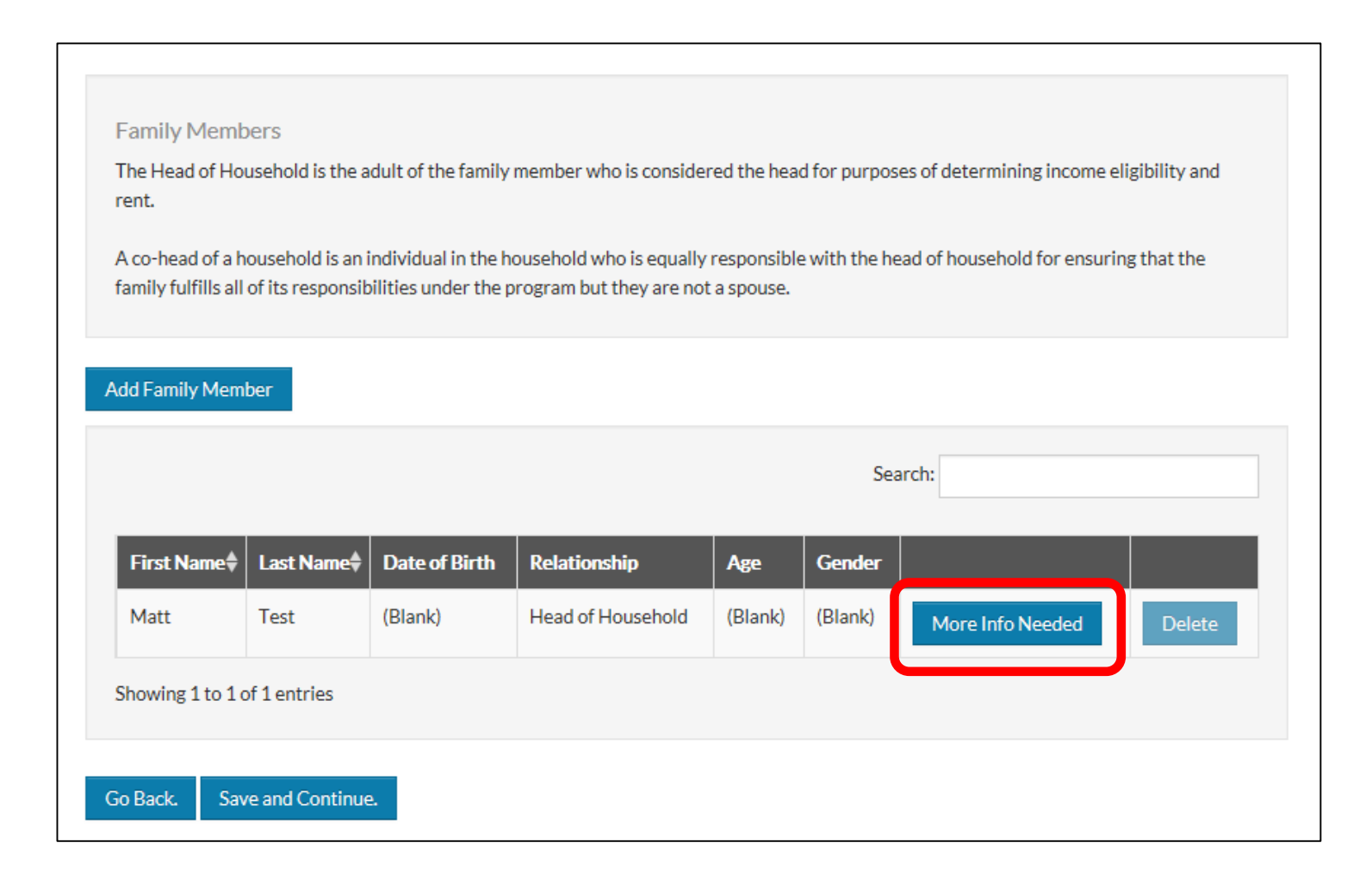

You will need to enter your Date of Birth, Age, and Gender so click the "More Info Needed" button.

| Tell | Us About Family Members                                                                    |                     | ×  |
|------|--------------------------------------------------------------------------------------------|---------------------|----|
| I    | Member Details                                                                             |                     | Î  |
|      | First Name*                                                                                | Matt                |    |
|      | Middle Name                                                                                |                     |    |
|      |                                                                                            | No Middle Name      |    |
|      | Last Name*                                                                                 | Test                |    |
|      | Date of Birth*                                                                             |                     |    |
|      | Social Security Number (If this person does not have a SSN, please enter 999-99-<br>9999)* |                     |    |
|      | Gender*                                                                                    | ~                   |    |
|      | Relationship to the Head of Household*                                                     | Head of Household V |    |
|      | Citizenship Status*                                                                        | ×                   |    |
|      | Is this person disabled?*                                                                  | ~                   | lh |

Fill out your Date of Birth.

| Te | I Us About Family Members                                                                  |                   | ×  |
|----|--------------------------------------------------------------------------------------------|-------------------|----|
|    | Member Details                                                                             |                   |    |
|    | First Name*                                                                                | Matt              | I  |
|    | Middle Name                                                                                |                   | I  |
|    |                                                                                            | No Middle Name    | I  |
|    | Last Name*                                                                                 | Test              | I  |
|    | Date of Birth*                                                                             |                   | I  |
|    | Social Security Number (If this person does not have a SSN, please enter 999-99-<br>9999)* | •••••             | l  |
|    | Gender*                                                                                    | ~                 |    |
|    | Relationship to the Head of Household*                                                     | Head of Household |    |
|    | Citizenship Status*                                                                        | ~                 |    |
|    | Is this person disabled?*                                                                  | ~                 | 14 |

Select your Gender from the drop-down menu.

| Tel | Us About Family Members                                                                    |                   | ×  |
|-----|--------------------------------------------------------------------------------------------|-------------------|----|
|     | Member Details                                                                             |                   |    |
|     | First Name*                                                                                | Matt              | I  |
|     | Middle Name                                                                                |                   | I  |
|     |                                                                                            | No Middle Name    |    |
|     | Last Name*                                                                                 | Test              |    |
|     | Date of Birth*                                                                             |                   | I  |
|     | Social Security Number (If this person does not have a SSN, please enter 999-99-<br>9999)* | ••••••            |    |
|     | Gender*                                                                                    | ~                 |    |
|     | Relationship to the Head of Household*                                                     | Head of Household |    |
|     | Citizenship Status*                                                                        |                   |    |
|     | Is this person disabled?*                                                                  | ×                 | 14 |

Select the residency status that best describes you.

| Tell Us About Family Members                                                               | ×                   |
|--------------------------------------------------------------------------------------------|---------------------|
| Member Details                                                                             |                     |
| First Name*                                                                                | Matt                |
| Middle Name                                                                                |                     |
|                                                                                            | No Middle Name      |
| Last Name*                                                                                 | Test                |
| Date of Birth*                                                                             |                     |
| Social Security Number (If this person does not have a SSN, please enter 999-99-<br>9999)* |                     |
| Gender*                                                                                    | ~                   |
| Relationship to the Head of Household*                                                     | Head of Household V |
| Citizenship Status*                                                                        | ×                   |
| Is this person disabled?*                                                                  | ~                   |

Select whether or not you have a disability from the drop-down menu.

| litizenship Status*                        | Eligible Noncitizen 🗸 |  |
|--------------------------------------------|-----------------------|--|
| s this person disabled?*                   |                       |  |
| lispanic or Latino*                        |                       |  |
| merican Indian or Alaska Native*           |                       |  |
| Asian*                                     | ~                     |  |
| Black or African American*                 | ~                     |  |
| Native Hawaiian or Other Pacific Islander* | ~                     |  |
| White*                                     | ~                     |  |
| Notes:                                     |                       |  |
|                                            |                       |  |
| e Cancel                                   |                       |  |

Drag the scroll bar down to access the additional questions.

| ell Us About Family Members                |                       | × |
|--------------------------------------------|-----------------------|---|
| Citizenship Status*                        | Eligible Noncitizen V |   |
| Is this person disabled?*                  | ×                     |   |
| Hispanic or Latino*                        |                       |   |
| American Indian or Alaska Native*          | ~                     |   |
| Asian*                                     |                       | l |
| Black or African American*                 |                       |   |
| Native Hawaiian or Other Pacific Islander* |                       |   |
| White*                                     |                       |   |
| Notes:                                     |                       |   |
|                                            |                       |   |
| Save Cancel                                |                       |   |

Answer the race or ethnicity question as each best describes you, from each drop-down menu.

| II Us About Family Members                 |                       |
|--------------------------------------------|-----------------------|
| Citizenship Status*                        | Eligible Noncitizen 🗸 |
| Is this person disabled?*                  |                       |
| Hispanic or Latino*                        | ~                     |
| American Indian or Alaska Native*          | ~                     |
| Asian*                                     | ~                     |
| Black or African American*                 | ~                     |
| Native Hawaiian or Other Pacific Islander* | ~                     |
| White*                                     | ~                     |
| Notes:                                     |                       |
| Save Cancel                                |                       |

Click the "Save" button to continue.

| ly Application                                                                              | Application Progr                                                          | ress 33%                                                         |                                                                     |                                                                                       |                                    | Applicat       | ions & Certific                 | cations   Hi, Matt                  | • |
|---------------------------------------------------------------------------------------------|----------------------------------------------------------------------------|------------------------------------------------------------------|---------------------------------------------------------------------|---------------------------------------------------------------------------------------|------------------------------------|----------------|---------------------------------|-------------------------------------|---|
| Language Selection<br>Instructions<br>Household Composition                                 |                                                                            |                                                                  |                                                                     |                                                                                       |                                    |                |                                 |                                     |   |
| Family Members                                                                              | Family Member                                                              | rs                                                               |                                                                     |                                                                                       |                                    |                |                                 |                                     |   |
| Household Information<br>Preferences<br>Waiting List<br>Summary<br>Application Confirmation | The Head of House<br>rent.<br>A co-head of a hou<br>family fulfills all of | ehold is the adult<br>isehold is an indiv<br>its responsibilitie | of the family membe<br>idual in the househo<br>so under the program | r who is considered the he<br>d who is equally responsil<br>but they are not a spouse | ead for purp<br>ble with the<br>2. | boses of deter | rmining incom<br>sehold for ens | e eligibility and<br>uring that the |   |
|                                                                                             | Add Family Member                                                          | r                                                                |                                                                     |                                                                                       |                                    | Search:        |                                 |                                     |   |
|                                                                                             | First Name  🌲                                                              | Last Name  🌲                                                     | Date of Birth                                                       | Relationship                                                                          | Age                                | Gender         |                                 |                                     |   |
|                                                                                             | Matt                                                                       | Test                                                             | 1/1/1980                                                            | Head of Household                                                                     | 39                                 | Male           | Edit                            | Delete                              |   |
|                                                                                             | Showing 1 to 1 of 3                                                        | 1 entries                                                        |                                                                     |                                                                                       |                                    |                |                                 |                                     |   |
|                                                                                             | Go Back. Save                                                              | and Continue.                                                    |                                                                     |                                                                                       |                                    |                |                                 |                                     |   |

If you have other family members who will be living with you, please click the "Add Family Member" button to enter their information. You will need to enter each family member separately.

| Tel | Us About Family Members                                                                    |                                  | ×   |
|-----|--------------------------------------------------------------------------------------------|----------------------------------|-----|
|     | Member Details                                                                             |                                  |     |
|     | First Name*                                                                                |                                  | l   |
|     | Middle Name                                                                                |                                  | I   |
|     |                                                                                            | No Middle Name                   |     |
|     | Last Name*                                                                                 |                                  |     |
|     | Date of Birth*                                                                             |                                  |     |
|     | Social Security Number (If this person does not have a SSN, please enter 999-99-<br>9999)* | ۲                                |     |
|     | Gender*                                                                                    | ~                                |     |
|     | Relationship to the Head of Household*                                                     | Spouse<br>Co-Head                |     |
|     | Citizenship Status*                                                                        | Foster<br>Youth<18<br>Student18+ |     |
|     | Is this person disabled?*                                                                  | Adult                            | li. |

For the "Relationship to the Head of the Household" drop-down menu, choose the category that best describes that person.

Application Progress 33%

Applications & Certifications | Hi, Matt 🕶

### Family Members

The Head of Household is the adult of the family member who is considered the head for purposes of determining income eligibility and rent.

A co-head of a household is an individual in the household who is equally responsible with the head of household for ensuring that the family fulfills all of its responsibilities under the program but they are not a spouse.

### Add Family Member

| Search:            |               |               |                   |     |        |      |        |
|--------------------|---------------|---------------|-------------------|-----|--------|------|--------|
| First Name 🏼       | Last Name 🏾 🕈 | Date of Birth | Relationship      | Age | Gender |      |        |
| Matt               | Test          | 1/1/1980      | Head of Household | 39  | Male   | Edit | Delete |
| Lisa               | Test          | 1/2/1980      | Co-Head           | 39  | Female | Edit | Delete |
| howing 1 to 2 of 2 | 2 entries     |               |                   |     |        |      |        |
| Back. Save a       | and Continue. |               |                   |     |        |      |        |

When you have entered all of the people who will live with you, click the "Save and Continue" button.

| Language Selection       |                                                                                                    |     |
|--------------------------|----------------------------------------------------------------------------------------------------|-----|
| Instructions             |                                                                                                    |     |
| Household Composition    |                                                                                                    |     |
| Household Information    | Laurahald Information                                                                                                    |     |
|                          | Household miormation                                                                                                    |     |
| Income                   | Please provide information regarding all members of your household- both your family's annual income and additional information fo | all |
| Access                   | family members.                                                                                                    |     |
|                          |                                                                                                    |     |
| Preferences              |                                                                                                    |     |
| Waiting List             |                                                                                                    |     |
| Summary                  | Go Back. Save and Continue,                                                                                                    |     |
| Application Confirmation |                                                                                                    |     |
|                          |                                                                                                    |     |

This is the Household Information description page. Once you have finished reading it, click on "Save and Continue" once again.

| My Application                                              | Application Progress 50%                                                                                | $\clubsuit$ Applications & Certifications $\mid$ Hi, Matt $\checkmark$ |
|-------------------------------------------------------------|----------------------------------------------------------------------------------------------------|------------------------------------------------------------------------|
| Language Selection<br>Instructions<br>Household Composition |                                                                                                    |                                                                        |
| Household Information                                       | Income<br>Annual income includes all amounts, monetary or not, that:                                    |                                                                        |
| Access                                                      | <ul><li>(1) Belong to family members</li><li>(2) Are anticipated to be received by the family</li></ul> |                                                                        |
| Preferences<br>Waiting List<br>Summary                      | (3) Are derived from assets to which any member of the family has access                                |                                                                        |
| Application Confirmation                                    |                                                                                                    |                                                                        |
|                                                             | Annual Income*                                                                                          |                                                                        |
|                                                             | Go Back. Save and Continue.                                                                             |                                                                        |
|                                                             |                                                                                                    |                                                                        |

You will now be required to type in whatever income is coming into the household annually. This is the gross amount for all tenants who would reside with you.

| ly Application                      | Application Progress 50%                                                         | $\clubsuit$ Applications & Certifications $\mid$ Hi, Matt $\checkmark$ |
|-------------------------------------|----------------------------------------------------------------------------------|------------------------------------------------------------------------|
| Language Selection<br>Instructions  |                                                                                  |                                                                        |
| Household Information               | Income                                                                           |                                                                        |
| Income                              | Annual income includes all amounts, monetary or not, that:                       |                                                                        |
| Access                              | (1) Belong to family members<br>(2) Are anticipated to be received by the family |                                                                        |
| Preferences                         | (3) Are derived from assets to which any member of the family has access         |                                                                        |
| Waiting List                        |                                                                                  |                                                                        |
| Summary<br>Application Confirmation |                                                                                  |                                                                        |
|                                     | Annual Income* \$25,000.00                                                       |                                                                        |
|                                     | Go Back. Save and Continue.                                                      |                                                                        |

| Application Progress 60                                   | % |  |
|-----------------------------------------------------------|---|--|
| Accessibility Needs<br>Someone in my household requires   |   |  |
| Hearing Access<br>Mobility Access<br>Sight Access<br>None |   |  |

We would like to know if any household members have any accessibility needs. If none are required, click on "None."

| Application Progress           | 60% | ■ Applications & Certifications   Hi, Bill ▼ |
|--------------------------------|-----|----------------------------------------------|
| Accessibility Needs            |     |                                              |
| Someone in my household requir | es  |                                              |
|                                |     |                                              |
| Hearing Access                 |     |                                              |
| Mobility Access                |     |                                              |
| Sight Access                   |     |                                              |
| None                           |     |                                              |
|                                |     |                                              |

Then click "Save and Continue."

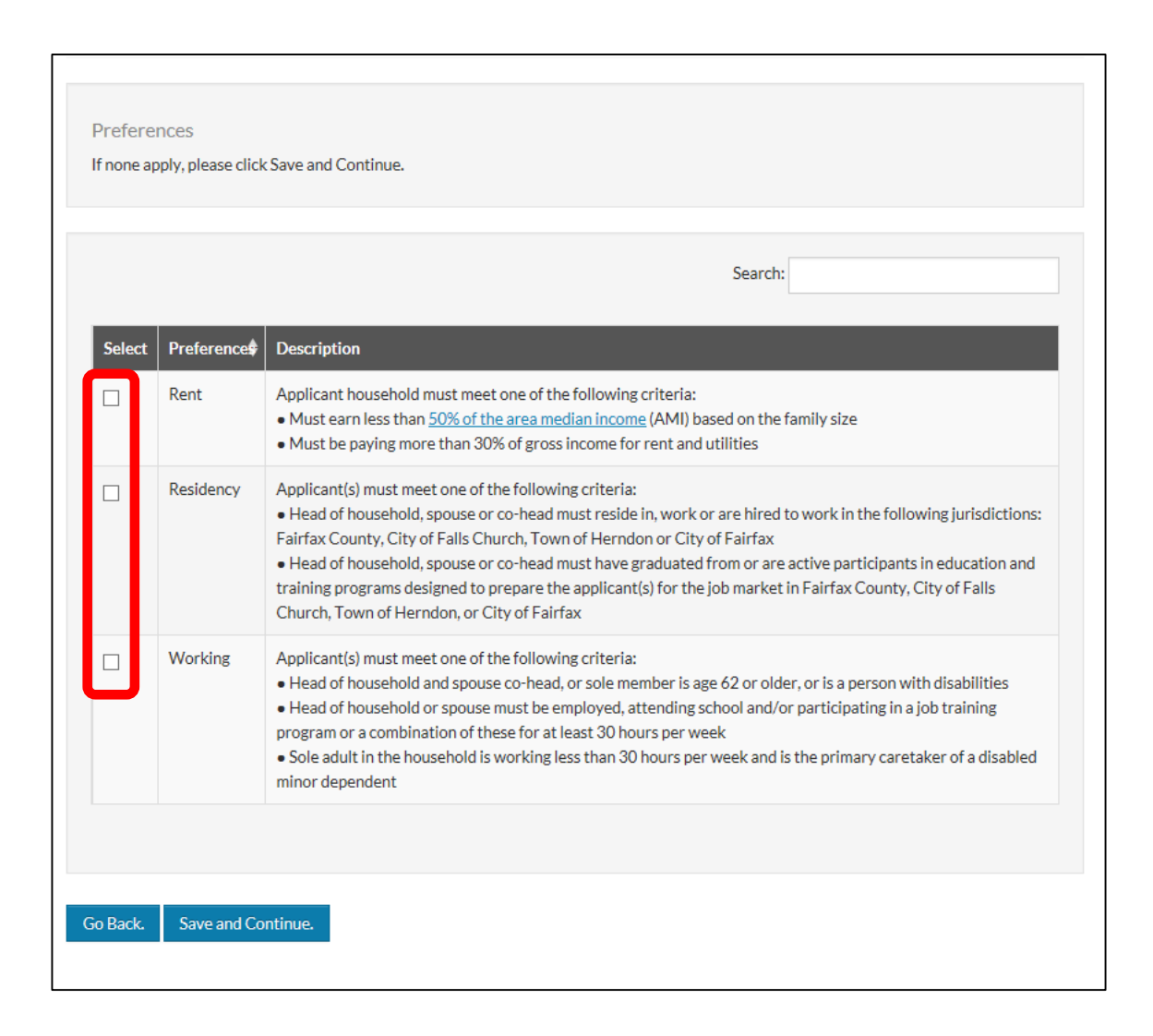

Select any preferences that best apply to your situation. It is not necessary to have one of these preferences in order to apply to the Waitlist, so if none of them apply to you, leave them blank.

|        |            | Search:                                                                                                    |
|--------|------------|----------------------------------------------------------------------------------------------------|
| Select | Preference | Description                                                                                                    |
|        | Rent       | Applicant household must meet one of the following criteria:<br>• Must earn less than <u>50% of the area median income</u> (AMI) based on the family size<br>• Must be paying more than 30% of gross income for rent and utilities                                                                                                    |
|        | Residency  | <ul> <li>Applicant(s) must meet one of the following criteria:</li> <li>Head of household, spouse or co-head must reside in, work or are hired to work in the following jurisdictions:</li> <li>Fairfax County, City of Falls Church, Town of Herndon or City of Fairfax</li> <li>Head of household, spouse or co-head must have graduated from or are active participants in education and training programs designed to prepare the applicant(s) for the job market in Fairfax County, City of Falls Church, Town of Herndon, or City of Fairfax</li> </ul> |
|        | Working    | <ul> <li>Applicant(s) must meet one of the following criteria:</li> <li>Head of household and spouse co-head, or sole member is age 62 or older, or is a person with disabilities</li> <li>Head of household or spouse must be employed, attending school and/or participating in a job training program or a combination of these for at least 30 hours per week</li> <li>Sole adult in the household is working less than 30 hours per week and is the primary caretaker of a disabled minor dependent</li> </ul>                                           |

Then click on "Save and Continue."

| Waiting    | List                                  |                                                                                                    |
|------------|---------------------------------------|----------------------------------------------------------------------------------------------------|
| Select the | waiting list(s) you want to apply to. |                                                                                                    |
|            |                                       |                                                                                                    |
|            |                                       | Search:                                                                                                   |
|            |                                       |                                                                                                    |
| Select     | Waiting list                          | Description                                                                                               |
|            | Housing Choice Voucher                | Housing Choice Voucher Fairfax County, Cities of Falls Church/Fairfax; Towns of Herndon, Clifton, Vienna. |
|            |                                       |                                                                                                    |
|            |                                       |                                                                                                    |
|            |                                       |                                                                                                    |

Now you will select the Housing Choice Voucher Waitlist to apply.

| Naiting   | List                                  |                                                                                                    |
|-----------|---------------------------------------|----------------------------------------------------------------------------------------------------|
| elect the | waiting list(s) you want to apply to. |                                                                                                    |
|           |                                       |                                                                                                    |
|           |                                       | Search:                                                                                                   |
|           |                                       |                                                                                                    |
| Select    | Waiting list 🔶                        | Description                                                                                               |
|           | Housing Choice Voucher                | Housing Choice Voucher Fairfax County, Cities of Falls Church/Fairfax; Towns of Herndon, Clifton, Vienna. |
|           |                                       |                                                                                                    |
|           |                                       |                                                                                                    |
|           |                                       |                                                                                                    |

Click "Save and Continue."

| inal review<br>ease verify th | & submission                           | u entered is correct. I                | f you want to make changes, | , click the a           | ppropriate m | enu links on the left side of           |
|-------------------------------|----------------------------------------|----------------------------------------|-----------------------------|-------------------------|--------------|-----------------------------------------|
| e screen. wii                 | en you have finished f                 | eviewing the data, ch                  | ck Submit Application.      |                         |              |                                         |
| nily Members                  | s Income Acc                           | ess Preferences                        | Waiting List                |                         |              |                                         |
|                               |                                        |                                        |                             |                         |              |                                         |
|                               |                                        |                                        | 1                           |                         |              |                                         |
| First Name                    | Last Name                              | Date of Birth                          | Relationship                | Age                     | Gender       | Citizenship                             |
| Matt                          | Test                                   | 1/1/1980                               | Head of Household           | 39                      | Male         | Eligible Noncitizen                     |
| Lisa                          | Test                                   | 1/2/1980                               | Co-Head                     | 39                      | Female       | Eligible Noncitizen                     |
|                               |                                        |                                        |                             |                         |              |                                         |
|                               |                                        |                                        |                             |                         |              |                                         |
| erms and C                    | onditions                              |                                        |                             |                         |              |                                         |
| ertify that the               | information given to                   | the Fairfax County Re                  | edevelopment and Housing    | Authority               | on household | member information and                  |
| ome is accura                 | ate and complete.                      |                                        |                             |                         |              |                                         |
| ARNING: TIT                   | LE 18, SECTION 100                     | 1 OF THE UNITED S                      | TATES CODE STATES THA       | AT IT IS UN             | ILAWFUL TO   | KNOWINGLY AND                           |
| ARNING: TIT                   | LE 18, SECTION 100<br>AKE FALSE STATEM | )1 OF THE UNITED S<br>ENTS OR MISREPRE | TATES CODE STATES THA       | AT IT IS UN<br>NY DEPAR | ILAWFUL TO   | ) KNOWINGLY AND<br>AGENCY OF THE UNITED |

You have now filled out the pre-application and may review any or all of your information in the tabs to make sure that it is accurate before you submit it.

| Application Progress                                              | 83%                                                                                     | $\clubsuit$ Applications & Certifications   Hi, Matt $\checkmark$                                  |
|-------------------------------------------------------------------|-----------------------------------------------------------------------------------------|----------------------------------------------------------------------------------------------------|
|                                                                   |                                                                                         |                                                                                                    |
| Final review & submissio                                          | n                                                                                       |                                                                                                    |
| Please verify that the informa the screen. When you have fir      | tion you entered is correct. If you want t<br>iished reviewing the data, click Submit A | o make changes, click the appropriate menu links on the left side of .<br>.pplication.             |
| Family Members Income                                             | Access Preferences Waiting                                                              | g List                                                                                             |
| Hearing Access                                                    |                                                                                         |                                                                                                    |
| Mobility Access                                                   |                                                                                         |                                                                                                    |
| Sight Access                                                      |                                                                                         |                                                                                                    |
| None                                                              |                                                                                         |                                                                                                    |
| Terms and Conditions                                              |                                                                                         |                                                                                                    |
| I certify that the information g<br>income is accurate and comple | iven to the Fairfax County Redevelopme<br>ete.                                          | ent and Housing Authority on household member information and                                      |
| WARNING: TITLE 18, SECTION<br>WILLINGLY MAKE FALSE ST<br>STATES.  | ON 1001 OF THE UNITED STATES CO<br>ATEMENTS OR MISREPRESENT STAT                        | DE STATES THAT IT IS UNLAWFUL TO KNOWINGLY AND<br>EMENTS TO ANY DEPARTMENT OR AGENCY OF THE UNITED |
| I accept all of the above Term                                    | s and Conditions.                                                                       |                                                                                                    |
| Go Back. Submit Applicati                                         | on                                                                                      |                                                                                                    |

For example, clicking on the "Access" tab brings up the Accessibility Needs list you previously filled out.

| lease verify that<br>he screen. When | t the information yo<br>I you have finished r | u entered is correct. If<br>eviewing the data, clic | you want to make changes, c<br>k Submit Application. | lick the a | ppropriate me | enu links on the left side of |
|--------------------------------------|-----------------------------------------------|-----------------------------------------------------|------------------------------------------------------|------------|---------------|-------------------------------|
| mily Members                         | Income Acc                                    | ess Preferences                                     | Waiting List                                         |            |               |                               |
|                                      |                                               |                                                     |                                                      |            |               |                               |
| First Name                           | 🗧 Last Name 🗍                                 | Date of Birth                                       | Relationship                                         | Age        | Gender        | Citizenship                   |
| Matt                                 | Test                                          | 1/1/1980                                            | Head of Household                                    | 39         | Male          | Eligible Noncitizen           |
| Lisa                                 | Test                                          | 1/2/1980                                            | Co-Head                                              | 39         | Female        | Eligible Noncitizen           |
|                                      |                                               |                                                     |                                                      |            |               |                               |
|                                      |                                               |                                                     |                                                      |            |               |                               |
| erms and Cor                         | nditions                                      |                                                     |                                                      |            |               |                               |
| ertify that the ir come is accurate  | nformation given to<br>e and complete.        | the Fairfax County Re                               | development and Housing Au                           | uthority   | on household  | member information and        |
|                                      |                                               |                                                     |                                                      |            |               |                               |

If you are comfortable with the information you have entered, then you will need to read the terms and conditions section.

| Application Prog                                                                        | ress                                                                           | 83%                                                                   |                                                                          | •                                        | Applications                              | s & Certifications │ Hi, Matt ▾                                  |
|-----------------------------------------------------------------------------------------|--------------------------------------------------------------------------------|-----------------------------------------------------------------------|--------------------------------------------------------------------------|------------------------------------------|-------------------------------------------|------------------------------------------------------------------|
| Final review &<br>Please verify that<br>the screen. When                                | submission<br>the information<br>you have finish                               | you entered is correct.<br>ed reviewing the data, cli                 | f you want to make change<br>ick Submit Application.                     | es, click the a                          | ppropriate m                              | ienu links on the left side of                                   |
| amily Members                                                                           | Income                                                                         | Access Preferences                                                    | Waiting List                                                             |                                          |                                           |                                                                  |
|                                                                                         |                                                                                |                                                                       |                                                                          |                                          |                                           |                                                                  |
| First Name                                                                              | Last Name                                                                      | Date of Birth                                                         | Relationship                                                             | Age                                      | Gender                                    | Citizenship                                                      |
| Matt                                                                                    | Test                                                                           | 1/1/1980                                                              | Head of Household                                                        | 39                                       | Male                                      | Eligible Noncitizen                                              |
| Lisa                                                                                    | Test                                                                           | 1/2/1980                                                              | Co-Head                                                                  | 39                                       | Female                                    | Eligible Noncitizen                                              |
| Terms and Cor                                                                           | nditions                                                                       |                                                                       |                                                                          |                                          |                                           |                                                                  |
| certify that the in<br>income is accurate<br>WARNING: TITLE<br>WILLINGLY MAK<br>STATES. | formation giver<br>and complete.<br><b>18, SECTION</b><br><b>E FALSE STATE</b> | to the Fairfax County R<br>1001 OF THE UNITED !<br>EMENTS OR MISREPRE | edevelopment and Housin<br>STATES CODE STATES TH<br>SENT STATEMENTS TO / | g Authority<br>Hat It is un<br>Any depar | on household<br>NLAWFUL TO<br>RTMENT OR J | member information and<br>DKNOWINGLY AND<br>AGENCY OF THE UNITED |
| accept all of the                                                                       | above Terms an                                                                 | d Conditions.                                                         |                                                                          |                                          |                                           |                                                                  |
| io Back. Subn                                                                           | nit Application                                                                |                                                                       |                                                                          |                                          |                                           |                                                                  |

Click on "I accept all of the above terms and conditions."

| Application Prog                                         | ress                                                  | 83%                                                 |                                                       |                        | Applications              | & Certifications   Hi, Matt 🕶         |
|----------------------------------------------------------|-------------------------------------------------------|-----------------------------------------------------|-------------------------------------------------------|------------------------|---------------------------|---------------------------------------|
|                                                          |                                                       |                                                     |                                                       |                        |                           |                                       |
| Final review &<br>Please verify that<br>the screen. When | submission<br>the information yo<br>you have finished | ou entered is correct. I<br>reviewing the data, cli | f you want to make changes,<br>ck Submit Application. | click the a            | appropriate me            | enu links on the left side of         |
| amily Members                                            | Income Ac                                             | cess Preferences                                    | Waiting List                                          |                        |                           |                                       |
|                                                          |                                                       |                                                     |                                                       |                        |                           |                                       |
| First Name                                               | Last Name 🗍                                           | Date of Birth                                       | Relationship                                          | Age                    | Gender                    | Citizenship                           |
| Matt                                                     | Test                                                  | 1/1/1980                                            | Head of Household                                     | 39                     | Male                      | Eligible Noncitizen                   |
| Lisa                                                     | Test                                                  | 1/2/1980                                            | Co-Head                                               | 39                     | Female                    | Eligible Noncitizen                   |
| Ferms and Cor                                            | nditions                                              |                                                     |                                                       |                        |                           |                                       |
| certify that the in<br>ncome is accurate                 | formation given to<br>and complete.                   | the Fairfax County Re                               | edevelopment and Housing A                            | Authority              | on household              | member information and                |
| WARNING: TITLE<br>WILLINGLY MAK<br>STATES.               | E 18, SECTION 10<br>TE FALSE STATEM                   | 01 OF THE UNITED S<br>IENTS OR MISREPRE             | TATES CODE STATES THA<br>SENT STATEMENTS TO AN        | t it is un<br>Iy depar | NLAWFUL TO<br>RTMENT OR A | KNOWINGLY AND<br>AGENCY OF THE UNITED |
| l accept all of the a                                    | above Terms and C                                     | Conditions.                                         |                                                       |                        |                           |                                       |

Click on "Submit Application."

| A                                                  |                                                                      |                                                                                                    |                                                                                                    |
|----------------------------------------------------|----------------------------------------------------------------------|----------------------------------------------------------------------------------------------------|----------------------------------------------------------------------------------------------------|
| Application                                        | Confirmation                                                         |                                                                                                    |                                                                                                    |
| Your pre-appl                                      | ication has been su                                                  | iccessfully submitted.                                                                                               |                                                                                                    |
| Within 24 to <sup>2</sup><br>You will need         | 48 hours of submiti<br>I <b>your email addre</b>                     | ting your pre-application, if you ne<br>ss and password in order to do so                                            | ed to make any changes, you may log back into the portal to make these<br>•                                                                                               |
| lf your mailing<br>immediately.                    | g address, preferen                                                  | ces, income or family composition                                                                                    | change, please make sure that you update your application online                                                                                                    |
| Once the oppo<br>will be conduc<br>waitlist. Furth | ortunity to apply fo<br>cted within 14 days<br>her, you will also be | or the waitlist closes at 11:59 p.m.<br>5. Everyone will be notified via e-m<br>able to log into the portal to see y | EST on Monday, February 4, 2019 a random selection of the pre-applica<br>ail if your pre-application is selected or not selected to be on the RAD<br>our waitlist status. |
| onfirmation N                                      | lumber A0000073                                                      | 3                                                                                                    |                                                                                                    |
| For further co<br>Download Ap                      | mmunications, plea                                                   | ase use the confirmation number s                                                                                    | shown above.                                                                                                    |

Your pre-application is now completed. You will be provided a confirmation number. Please write this number for future reference.

| Application Confirmation<br>Your pre-application has been successfully submitted.<br>Within 24 to 48 hours of submitting your pre-application, if you need to make any changes, you may log back into the portal to make these.<br>You will need your email address and password in order to do so.<br>If your mailing address, preferences, income or family composition change, please make sure that you update your application online<br>immediately.<br>Once the opportunity to apply for the waitlist closes at 11:59 p.m. EST on Monday, February 4, 2019 a random selection of the pre-applicatio<br>will be conducted within 14 days. Everyone will be notified via e-mail if your pre-application is selected or not selected to be on the RAD<br>waitlist. Further, you will also be able to log into the portal to see your waitlist status.<br>onfirmation Number: A0000073<br>For further communications, please use the confirmation number shown above.<br>Download Application in PDF  | Application Progress 100%                                                                                                    | Applications & Certifications   Hi, Matt 👻                                       |
|----------------------------------------------------------------------------------------------------|----------------------------------------------------------------------------------------------------|----------------------------------------------------------------------------------|
| Application Confirmation<br>Your pre-application has been successfully submitted.<br>Within 24 to 48 hours of submitting your pre-application, if you need to make any changes, you may log back into the portal to make these.<br>You will need your email address and password in order to do so.<br>If your mailing address, preferences, income or family composition change, please make sure that you update your application online<br>immediately.<br>Once the opportunity to apply for the waitlist closes at 11:59 p.m. EST on Monday, February 4, 2019 a random selection of the pre-application<br>will be conducted within 14 days. Everyone will be notified via e-mail if your pre-application is selected or not selected to be on the RAD<br>waitlist. Further, you will also be able to log into the portal to see your waitlist status.                                                                                                    |                                                                                                    |                                                                                  |
| Application Confirmation<br>Your pre-application has been successfully submitted.<br>Within 24 to 48 hours of submitting your pre-application, if you need to make any changes, you may log back into the portal to make these.<br>You will need your email address and password in order to do so.<br>If your mailing address, preferences, income or family composition change, please make sure that you update your application online<br>immediately.<br>Once the opportunity to apply for the waitlist closes at 11:59 p.m. EST on Monday, February 4, 2019 a random selection of the pre-application<br>will be conducted within 14 days. Everyone will be notified via e-mail if your pre-application is selected or not selected to be on the RAD<br>waitlist. Further, you will also be able to log into the portal to see your waitlist status.<br>onfirmation Number: A0000073<br>For further communications, please use the confirmation number shown above.<br>Download Application in PDF |                                                                                                    |                                                                                  |
| Your pre-application has been successfully submitted.<br>Within 24 to 48 hours of submitting your pre-application, if you need to make any changes, you may log back into the portal to make these.<br>You will need your email address and password in order to do so.<br>If your mailing address, preferences, income or family composition change, please make sure that you update your application online<br>immediately.<br>Once the opportunity to apply for the waitlist closes at 11:59 p.m. EST on Monday, February 4, 2019 a random selection of the pre-applicatio<br>will be conducted within 14 days. Everyone will be notified via e-mail if your pre-application is selected or not selected to be on the RAD<br>waitlist. Further, you will also be able to log into the portal to see your waitlist status.<br>onfirmation Number: A0000073<br>For further communications, please use the confirmation number shown above.<br>Download Application in PDF                              | Application Confirmation                                                                                                    |                                                                                  |
| Within 24 to 48 hours of submitting your pre-application, if you need to make any changes, you may log back into the portal to make these.<br>You will need your email address and password in order to do so.<br>If your mailing address, preferences, income or family composition change, please make sure that you update your application online<br>immediately.<br>Once the opportunity to apply for the waitlist closes at 11:59 p.m. EST on Monday, February 4, 2019 a random selection of the pre-application<br>will be conducted within 14 days. Everyone will be notified via e-mail if your pre-application is selected or not selected to be on the RAD<br>waitlist. Further, you will also be able to log into the portal to see your waitlist status.<br>onfirmation Number: A0000073<br>For further communications, please use the confirmation number shown above.<br>Download Application in PDF                                                                                      | Your pre-application has been successfully submitted.                                                                            |                                                                                  |
| If your mailing address, preferences, income or family composition change, please make sure that you update your application online<br>immediately.<br>Once the opportunity to apply for the waitlist closes at 11:59 p.m. EST on Monday, February 4, 2019 a random selection of the pre-application<br>will be conducted within 14 days. Everyone will be notified via e-mail if your pre-application is selected or not selected to be on the RAD<br>waitlist. Further, you will also be able to log into the portal to see your waitlist status.<br>onfirmation Number: A0000073<br>For further communications, please use the confirmation number shown above.<br>Download Application in PDF                                                                                                    | Within 24 to 48 hours of submitting your pre-application, if you<br>You will need your email address and password in order to do | need to make any changes, you may log back into the portal to make these.<br>so. |
| Once the opportunity to apply for the waitlist closes at 11:59 p.m. EST on Monday, February 4, 2019 a random selection of the pre-application will be conducted within 14 days. Everyone will be notified via e-mail if your pre-application is selected or not selected to be on the RAD waitlist. Further, you will also be able to log into the portal to see your waitlist status.  onfirmation Number: A0000073 For further communications, please use the confirmation number shown above. Download Application in PDF                                                                                                    | If your mailing address, preferences, income or family compositi<br>immediately.                                                 | on change, please make sure that you update your application online              |
| will be conducted within 14 days. Everyone will be notified via e-mail if your pre-application is selected or not selected to be on the RAD waitlist. Further, you will also be able to log into the portal to see your waitlist status.                                                                                                    | Once the opportunity to apply for the waitlist closes at 11:59 p.r                                                               | m. EST on Monday, February 4, 2019 a random selection of the pre-application     |
| waitlist. Further, you will also be able to log into the portal to see your waitlist status. onfirmation Number: A0000073 For further communications, please use the confirmation number shown above. Download Application in PDF                                                                                                    | will be conducted within 14 days. Everyone will be notified via e                                                                | -mail if your pre-application is selected or not selected to be on the RAD       |
| onfirmation Number: A0000073<br>For further communications, please use the confirmation number shown above.<br>Download Application in PDF                                                                                                    | waitlist. Further, you will also be able to log into the portal to see                                                           | e your waitlist status.                                                          |
| For further communications, please use the confirmation number shown above. Download Application in PDF                                                                                                    | onfirmation Number: A0000073                                                                                                    |                                                                                  |
| For further communications, please use the confirmation number shown above. Download Application in PDF                                                                                                    |                                                                                                    |                                                                                  |
|                                                                                                    | For further communications, please use the confirmation number Download Application in PDF                                       | er shown above.                                                                  |
|                                                                                                    |                                                                                                    |                                                                                  |

From this screen if you are somewhere with access to a printer you may print the application by clicking on "Download Application in PDF."

| Application Progress                                                                                              | 100%                                                                                                    | Applications & Certifications   Hi, Matt -                                                                                                    |
|----------------------------------------------------------------------------------------------------|----------------------------------------------------------------------------------------------------|----------------------------------------------------------------------------------------------------|
|                                                                                                    |                                                                                                    |                                                                                                    |
| Application Confirmation                                                                                          |                                                                                                    |                                                                                                    |
| Your pre-application has been suc                                                                                 | cessfully submitted.                                                                                                    |                                                                                                    |
| Within 24 to 48 hours of submittin<br>You will need your email address                                            | ng your pre-application, if you need to and password in order to do so.                                                           | make any changes, you may log back into the portal to make these.                                                                                           |
| If your mailing address, preference immediately.                                                                  | es, income or family composition chang                                                                                            | ge, please make sure that you update your application online                                                                                                |
| Once the opportunity to apply for<br>will be conducted within 14 days. I<br>waitlist. Further, you will also be a | the waitlist closes at 11:59 p.m. EST or<br>Everyone will be notified via e-mail if y<br>ble to log into the portal to see your w | n Monday, February 4, 2019 a random selection of the pre-applicatior<br>our pre-application is selected or not selected to be on the RAD<br>aitlist status. |
| Confirmation Number: A0000073                                                                                     |                                                                                                    |                                                                                                    |
| * For further communications, pleas<br>Download Application in PDF                                                | e use the confirmation number shown                                                                                               | above.                                                                                                    |
| Go Back. Log Out.                                                                                                 |                                                                                                    |                                                                                                    |

If you do not wish to print your pre-application at this time, or if you are ready to leave, you may click on "Log Out."

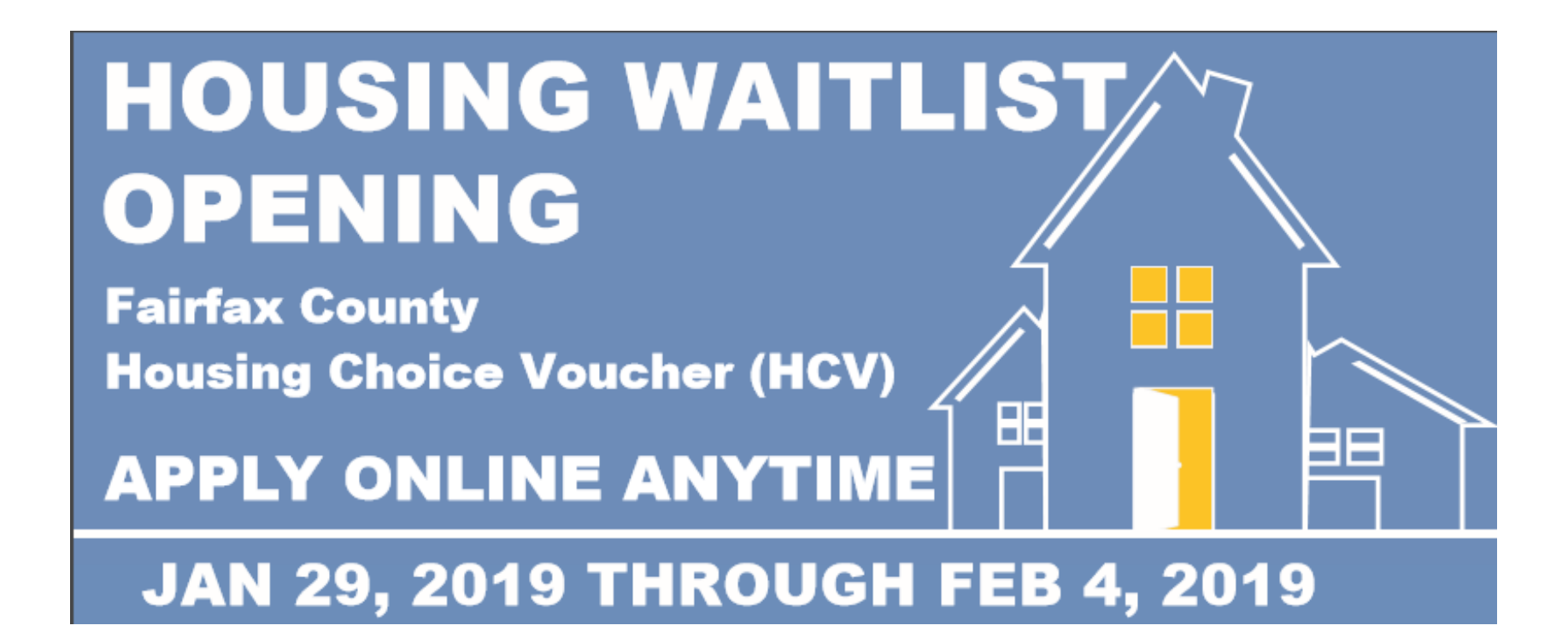

We look forward to reviewing your pre-application. Please keep in mind that the openings on the HCV waitlist will be filled through random selection of all pre-applications. You will be notified through an email if you are selected or not selected. After 24 to 48 hours after submitting your pre-application, you can also check back online at the same website for a status of your pre-application. Thank you.